## Activité 5 : Bug à la mairie de Pontarlier !

## Situation :

Un bug informatique rend inutilisable les pages du site internet de la mairie de Pontarlier qui présentent les monuments de la ville.

## Travail à fournir :

- Aller dans l'explorateur de fichier puis «ce PC/ma classe/documents en consultation/EIST/informatique» et **copier** le document « NOM Prénom-Bug à la mairie.odt » (clic droit/copier **ou** touches CTRL+C) et le **coller** dans votre dossier «Espace personnel/Devoirs/EIST/Informatique» (clic droit/coller ou CTRL+V).

- Renommer le fichier avec votre nom et prénom (clic droit/renommer).
- Ouvrir le fichier avec Libre Office Writer (double clic gauche).
- Modifier la police d'écriture pour que le texte redevienne compréhensible.
- Remettre en forme le texte descriptif en utilisant les règles de ponctuation.
- Présenter chaque monument de la même manière que l'exemple ci-dessous :

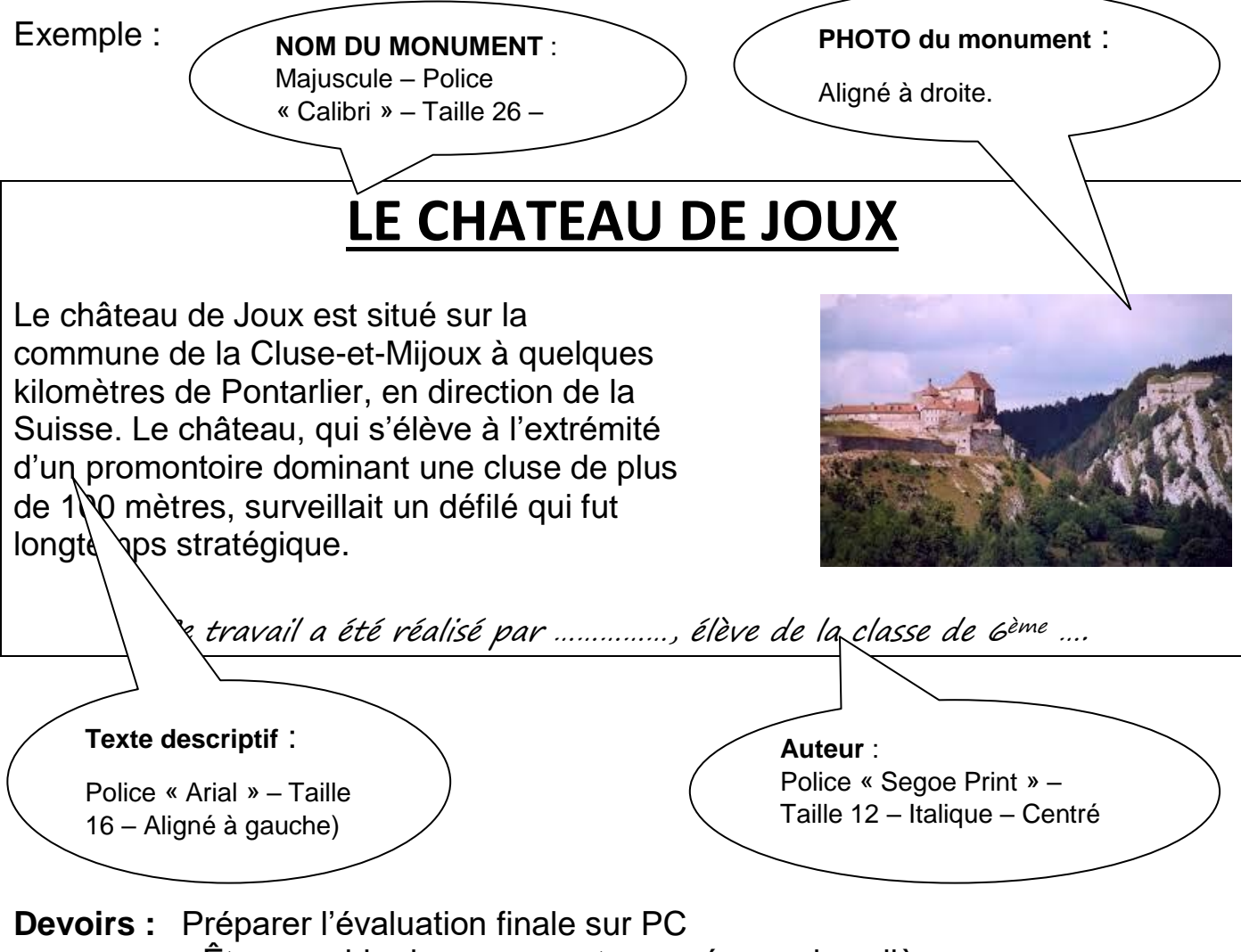

- Être capable de se connecter au réseau du collège.
- Être capable d'utiliser Libre Office Writer et ses fonctionnalités.
- Être capable d'enregistrer un fichier dans le bon dossier.
- Être capable de rendre un travail par Eclat.